#### **BAB IV**

## **IMPLEMENTASI SISTEM**

### 4.1 Implementasi Basis Data

*Software pengolahan database* yang digunakan dalam implementasi *database* yaitu *MySQL* dengan bahasa pemrograman *PHP*. Berikut ini adalah tabel-tabel yang dibangun menjadi *database* pada sistem ini adalah:

1. Pengumuman Pendaftaran

Pada tabel terdapat 4 *Field* yaitu, id\_ pengumuman sebagai *primary key*, topik, isi, dan tgl. Berikut tampilan *database* dari tabel data pengumuman.

|  | # | Name             | Туре         | Collation       | Attributes | Null | Default             | Comments | Extra          | Action              |     |
|--|---|------------------|--------------|-----------------|------------|------|---------------------|----------|----------------|---------------------|-----|
|  | 1 | pengumuman_id 🔌  | int(10)      |                 | UNSIGNED   | No   | None                |          | AUTO_INCREMENT | 🥜 Change 🤤 Drop 🔻 M | ore |
|  | 2 | pengumuman_topik | varchar(100) | utf8_general_ci |            | No   | None                |          |                | 🆉 Change 🏮 Drop 🔻 M | ore |
|  | 3 | pengumuman_isi   | text         | utf8_general_ci |            | No   | None                |          |                | 🦉 Change 🤤 Drop 🔻 M | ore |
|  | 4 | pengumuman_tgl   | timestamp    |                 |            | No   | current_timestamp() |          |                | 🧳 Change 🤤 Drop 🔻 M | ore |

Gambar 4.1 Tabel Pengumuman Pendaftaran

### 2. Persyaratan Pendaftaran

Pada tabel ini terdapat 4 *Field* yaitu, id\_persyaratan sebagai *primary key*, nama. Berikut tampilan database dari tabel tabel persyaratan.

|   | # | Name                | Туре        | Collation       | Attributes | Null | Default | Comments | Extra          | Action   |        |        |
|---|---|---------------------|-------------|-----------------|------------|------|---------|----------|----------------|----------|--------|--------|
| 0 | 1 | persyaratan_id 🔌    | int(3)      |                 | UNSIGNED   | No   | None    |          | AUTO_INCREMENT | 🦉 Change | 🔵 Drop | ▼ More |
|   | 2 | persyaratan_nama    | varchar(30) | utf8_general_ci |            | No   | None    |          |                | 🥜 Change | 🔵 Drop | ▼ More |
|   | 3 | persyaratan_tipe    | varchar(20) | utf8_general_ci |            | No   | None    |          |                | 🦉 Change | 🔵 Drop | ▼ More |
|   | 4 | persyaratan_deleted | int(1)      |                 |            | No   | 0       |          |                | 🖉 Change | 🔵 Drop | ▼ More |

Gambar 4.2 Tabel Persayaratan

## 3. Operator

Pada tabel ini terdapat 7 *Field* yaitu, id\_operator sebagai *primary key*, operator\_nama, operator\_ik, operator\_alamat, operator\_hp dan operator foto. Berikut tampilan database dari tabel operator.

| l | # | Name            | Туре           | Collation       | Attributes | Null | Default | Comments | Extra          | Action   |        |   |      |
|---|---|-----------------|----------------|-----------------|------------|------|---------|----------|----------------|----------|--------|---|------|
|   | 1 | operator_id 🔌   | int(10)        |                 | UNSIGNED   | No   | None    |          | AUTO_INCREMENT | 🥜 Change | 🔵 Drop | ▼ | More |
|   | 2 | operator_nama   | varchar(50)    | utf8_general_ci |            | No   | None    |          |                | 🥜 Change | 🔵 Drop | ▼ | More |
|   | 3 | operator_jk     | enum('L', 'P') | utf8_general_ci |            | No   | None    |          |                | 🥜 Change | 🔵 Drop | ▼ | More |
|   | 4 | operator_alamat | varchar(100)   | utf8_general_ci |            | No   | None    |          |                | 🥜 Change | 🔵 Drop | ▼ | More |
|   | 5 | operator_hp     | varchar(13)    | utf8_general_ci |            | No   | None    |          |                | 🥜 Change | 🔵 Drop | ▼ | More |
|   | 6 | operator_foto   | varchar(100)   | utf8_general_ci |            | No   | None    |          |                | 🥜 Change | 🔵 Drop | ▼ | More |
|   | 7 | user_id 🔎       | int(10)        |                 | UNSIGNED   | No   | None    |          |                | 🥜 Change | 🔵 Drop | ▼ | More |

Gambar 4.3 Tabel Operator

## 4. Siswa

Pada tabel ini terdapat 12 *Field* yaitu, siswa\_id sebagai *primary key*, siswa\_nisn, sisw\_ nis, siswa\_nama, siswa\_ik, siswa\_tgllahir, siswa\_tempatlahir, siswa\_goldarah, siswa\_alamat, siswa\_urutanak, siswa\_bersaudara dan agama\_id. Berikut tampilan *database* dari tabel siswa.

|   | #     | Name                     | Туре           | Collation       | Attributes | Null      | Default | Comments | Extra          | Action           |              |      |      |
|---|-------|--------------------------|----------------|-----------------|------------|-----------|---------|----------|----------------|------------------|--------------|------|------|
|   | 1     | siswa_id 🔌               | int(11)        |                 | UNSIGNED   | No        | None    |          | AUTO_INCREMENT | 🥜 Change         | 😂 Drop       | ▼ \  | Nore |
|   | 2     | siswa_nisn               | varchar(11)    | utf8_general_ci |            | No        | None    |          |                | 🥜 Change         | Orop         | ▼ 1  | Nore |
|   | 3     | siswa_nis                | varchar(6)     | utf8_general_ci |            | Yes       | NULL    |          |                | 🥜 Change         | 😂 Drop       | ▼    | Nore |
|   | 4     | siswa_nama               | varchar(50)    | utf8_general_ci |            | No        | None    |          |                | 🥜 Change         | Orop         | ▼    | Nore |
|   | 5     | siswa_jk                 | enum('L', 'P') | utf8_general_ci |            | No        | None    |          |                | 🥜 Change         | 😑 Drop       | ▼ \  | Nore |
|   | 6     | siswa_tgllahir           | date           |                 |            | No        | None    |          |                | 🥜 Change         | Orop         | ▼ \  | Nore |
| 0 | 7     | siswa_tempatlahir        | varchar(20)    | utf8_general_ci |            | No        | None    |          |                | 🥜 Change         | 😂 Drop       | ▼ \  | Nore |
|   | 8     | siswa_goldarah           | varchar(3)     | utf8_general_ci |            | No        | None    |          |                | 🥜 Change         | 😂 Drop       | ▼ \  | Nore |
|   | 9     | siswa_alamat             | varchar(100)   | utf8_general_ci |            | No        | None    |          |                | 🥜 Change         | 😂 Drop       | ▼ \  | Nore |
|   | 10    | siswa_urutananak         | int(2)         |                 |            | No        | None    |          |                | 🥜 Change         | Orop         | ▼    | Nore |
|   | 11    | siswa_bersaudara         | int(2)         |                 |            | No        | None    |          |                | 🥜 Change         | Drop         | ▼    | Nore |
|   | 12    | agama_id 🔎               | int(2)         |                 | UNSIGNED   | No        | None    |          |                | 🥜 Change         | Orop         | ▼ \  | Nore |
| 0 | 13    | siswa_sdasal             | varchar(50)    | utf8_general_ci |            | No        | None    |          |                | 🥜 Change         | 😂 Drop       | ▼ \  | Nore |
|   | 14    | siswa_namaayah           | varchar(50)    | utf8_general_ci |            | No        | None    |          |                | 🥜 Change         | \ominus Drop | ▼ 1  | Nore |
|   | 15    | siswa_alamatayah         | varchar(100)   | utf8_general_ci |            | No        | None    |          |                | 🥜 Change         | 😂 Drop       | ▼  \ | Nore |
|   | 16    | pekerjaan_id_ayah 🖉      | int(3)         |                 | UNSIGNED   | No        | None    |          |                | 🥜 Change         | 😂 Drop       | ▼    | Nore |
|   | 17    | pendapatan_id_ayah 🔌     | int(3)         |                 | UNSIGNED   | No        | None    |          |                | 🥜 Change         | Orop         | ~    | More |
|   | 18    | agama_id_ayah 🖉          | int(3)         |                 | UNSIGNED   | No        | None    |          |                | 🥜 Change         | 😑 Drop       | ~    | More |
|   | 19    | siswa_namaibu            | varchar(50)    | utf8_general_ci |            | No        | None    |          |                | 🥜 Change         | Drop         | ~    | More |
|   | 20    | siswa_alamatibu          | varchar(100)   | utf8_general_ci |            | No        | None    |          |                | 🥜 Change         | Orop         | ~    | More |
|   | 21    | pekerjaan_id_ibu 🎤       | int(3)         |                 | UNSIGNED   | No        | None    |          |                | 🥜 Change         | Drop         | ~    | More |
|   | 22    | agama id ibu             | int(3)         |                 | UNSIGNED   | No        | None    |          |                | Change           | C Drop       |      | More |
|   | 23    | siswa namawali           | int(3)         | utf8 general ci | UNSIGNED   | N0<br>Voc | None    |          |                | Change           |              | ~    | More |
|   | 24    | siswa_alamatwali         | varchar(30)    | utf8 general ci |            | Yes       | NULL    |          |                | Change // Change |              | ~    | More |
|   | 26    | _<br>pekerjaan_id_wali 🖉 | int(3)         |                 | UNSIGNED   | Yes       | NULL    |          |                | Change           | Drop         | ~    | More |
|   | 27    | pendapatan_id_wali 🔊     | int(3)         |                 | UNSIGNED   | Yes       | NULL    |          |                | 🖉 Change         | Drop         | ~    | More |
|   | 28    | agama_id_wali 🖉          | int(3)         |                 | UNSIGNED   | Yes       | NULL    |          |                | 🥜 Change         | 😂 Drop       | ▼    | More |
|   | 29    | siswa_hp                 | varchar(12)    | utf8_general_ci |            | No        | None    |          |                | 🥜 Change         | 😑 Drop       | ~    | More |
|   | 30    | periode_id 🔊             | int(10)        |                 | UNSIGNED   | No        | None    |          |                | 🥜 Change         | Orop         | ~    | More |
|   | 31    | user_id                  | int(10)        |                 | UNSIGNED   | Yes       | NULL    |          |                | 🥜 Change         | Orop         | ~    | More |
|   | 32    | siswa_toto               | varchar(100)   | utf8_general_ci |            | Yes       | NULL    |          |                | Change           | Orop         |      | More |
|   | 33    | siswa_bukubayar          | varchar(50)    | utf8_general_ci |            | Yes       | NULL    |          |                | Change           | C Drop       | ~    | More |
|   | 34    | siswa catatan            | text           | utf8 general ci |            | Yes       | NULL    |          |                | Change           |              | ~    | More |
|   | Conso | le                       | toAt           | uno_general_ci  |            | 163       | NOLL    |          |                | Ø Ghanye         | a prop       | ~    | mule |

# 5.User

Pada tabel ini terdapat 2 *Field* yaitu. user\_id sebagai *primary key*, username dan password. Berikut tampilan *database* dari tabel *user*.

|  | # | Name      | Туре         | Collation       | Attributes | Null | Default | Comments | Extra          | Action       |      |        |
|--|---|-----------|--------------|-----------------|------------|------|---------|----------|----------------|--------------|------|--------|
|  | 1 | user_id 🔌 | int(10)      |                 | UNSIGNED   | No   | None    |          | AUTO_INCREMENT | 🥜 Change 🥥 D | op ⊅ | , More |
|  | 2 | username  | varchar(50)  | utf8_general_ci |            | No   | None    |          |                | 🥜 Change 🥥 D | op ≥ | More   |
|  | 3 | password  | varchar(255) | utf8_general_ci |            | No   | None    |          |                | 🥜 Change 🏮 D | op ⊅ | ' More |
|  | 4 | tipe      | varchar(10)  | utf8_general_ci |            | No   | None    |          |                | 🥜 Change 🤤 D | op ⊳ | More   |

Gambar 4.5 Tabel User

# 4.2 Implementasi Sistem

# 4.2.1 Tampilan Halaman Awal

Tampilan halaman awal merupakan halaman pertama yang muncul ketika *website* diakses lewat *browser* oleh *admin*. Halaman ini terdapat beberapa menu yang dapat dibuka atau diakses yaitu Beranda, Profil Sekolah, Pendaftaran Siswa, Data Siswa, Tentang dan Kontak. PPDB SMP 2 AMARASI SELATAN

# Mari bergabung dan belajar di SMPN 2 Amarasi Selatan!

Pendaftaran sudah di buka! Daftar disini

DAFTAR

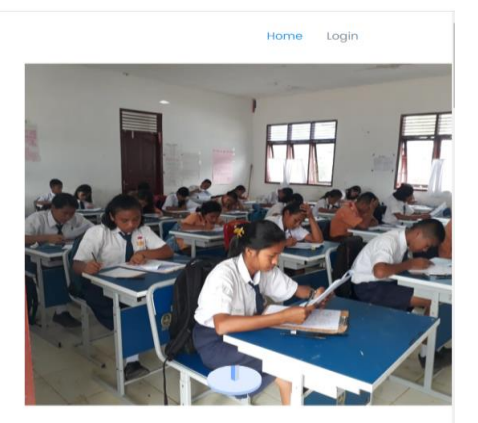

## Gambar 4.6 Tampilan Halaman Awal

Berikut ini adalah source code halaman awal

<?php if (!session()->has('siswa\_logged\_in')) : ?>
<div>
<h1>Mari bergabung dan belajar di SMPN 2 Amarasi Selatan!</h1>
<?php if (cekAktif()) : ?>
<h2>Pendaftaran sudah di buka! Daftar disini</h2>
<a href="<?= base\_url('daftar') ?>" class="btn-get-started scrollto">Daftar</a>
<?php else : ?>

#### 4.2.2 Tampilan Halaman Login Admin

Halaman *login* adalah halaman yang digunakan *user*, seperti *admin*. Untuk masuk ke dalam halaman *login*, *admin* harus mengisi *username* dan *password* yang telah dibutuhkan. Dari Halaman ini *admin* melakukan tugasnya seperti *meng-input*, *meng-update*, menghapus dan mengubah data.

| PPDB SMPN 2 AMARASI<br>BARAT                        |
|-----------------------------------------------------|
| Login<br>Masukkan username dan password             |
| Username<br>admin                                   |
| Password                                            |
| Login<br>Tidak memiliki akun? Silahkan kontak admin |
| Designed by<br>BootstrapMade                        |

Gambar 4.7 Tampilan Halaman Login Admin

Berikut ini adalah source code halaman Login Admin

```
<div class="pt-4 pb-2">
<h5 class="card-title text-center pb-0 fs-4">Login</h5>
Masukkan username dan password
</div>
<div class="col-12">
<button class="btn btn-primary w-100" type="submit">Login</button>
</div>
<div class="col-12">
<div class="col-12">
Tidak memiliki akun? Silahkan kontak admin
</div>
```

#### 4.2.3 Tampilan Dashboard

Tampilan selanjutnya adalah tampilan *Dashboard* dimana pada tampilan ini akan menampilkan tentang menu-menu yang ada pada aplikasi.

| PPPDB                                                                                                    | ≡                                                                            |                                                             | 🜏 admin <del>-</del>                                                                                                    |
|----------------------------------------------------------------------------------------------------|------------------------------------------------------------------------------|-------------------------------------------------------------|----------------------------------------------------------------------------------------------------|
| Bashboard           PENGGUNA           Admin           Operator           MERU ADMIN                                 | Dashboard<br>Home / Dashboard<br>Pendaftar Periode Aktif 1<br>2023/2024<br>6 | Siswa Terdaftar Periode Aktif i<br>2022/2024<br>2020 0      | Data Periode   Tahun Ajaran<br>Aktif • 2023/2024                                                                                                    |
| <ul> <li>Data Master</li> <li>Periode</li> <li>Pengumuman</li> <li>Pendaftaran</li> <li>Siswa Per Periode</li> </ul> | Jumlah Pendaftar Periode Lalu<br>I Tidak Ada Data                            | Siswa Terdaftar Periode Lalu  <br>Tidak Ada Data<br>No Data | Pengumuman<br>Pendaftaran Dibuka Edited<br>Pendaftaran Peserta Didik Baru (PPDB)<br>Tahun Ajaran 2023/2024 telah dibuka dari<br>tanggal 23 Juni - 21 Juli 2023.<br>Segera daftarkan diri kamultit |

Gambar 4.8 Tampilan Menu Dashboard

berikut ini adalah source code halaman Menu Dashboard

```
<div class="pagetitle">
<h1>Dashboard</h1>
<nav>
<a href="index.html">Home</a>
Dashboard
</nav>
</div><!-- End Page Title -->
<section class="section dashboard">
<div class="row">
```

4.2.4 Tampilan Halaman Daftar Agama

Tampilan halaman ini berisikan tentang daftar agama

| gama       |                |            |              |
|------------|----------------|------------|--------------|
| Daftar Age | ama            |            |              |
|            |                |            | Tambah Agama |
| 10 🕶 en    | tries per page |            | Search       |
| No         | 🗘 Agama        | ् Action   | ۸.<br>۳      |
| 1          | Katolik        | Edit Hapus |              |
| 2          | Islam          | Edit Hapus |              |
| 3          | Protestan      | Edit Hapus |              |
|            |                |            |              |

Gambar 4.9 Tampilan Halaman Daftar Agama

Berikut ini adalah source code halaman daftar agaman

```
<a href="<?= base_url('admin/agama') ?>">
<i class="bi bi-circle"></i><span>Data Agama</span>
</a>
```

# 4.2.5 Tampilan Halaman Daftar Pekerjaan

Tampilan halaman ini berisikan tentang daftar pekerjaan

|            |                                   | 🜏 adm                      |
|------------|-----------------------------------|----------------------------|
| Pekerjaan  |                                   |                            |
| Daftar Pel | <b>kerjaan</b><br>Itries per page | Tambah Pekerjaan<br>Search |
| No         | 🏮 Pekerjaan                       | Action                     |
| 1          | -                                 | Edit Hapus                 |
| 2          | Guru PNS                          | Edit Hapus                 |
| 3          | Guru Honorer                      | Edit Hapus                 |
| Showing 1  | to 3 of 3 entries                 |                            |

# Gambar 4.10 Tampilan Halaman Daftar Pekerjaan

Berikut ini adalah source code halaman daftar pekerjaan

# 4.2.6 Tampilan Halaman Daftar Pendapatan

Tampilan halaman ini berisikan tentang daftar pendapatan

| Daftar Per | ndapatan       |            |                   |
|------------|----------------|------------|-------------------|
|            |                |            | Tambah Pendapatar |
| 10 🖌 en    | tries per page |            | Search            |
| No         | ्री Pendapatan | ्ਰੈ Action | -                 |
| 1          | 1000 -10000    | Edit Hapus |                   |

Gambar 4.11 Tampilan Halaman Daftar Pendapatan

Berikut ini adalah source code halaman daftar pendapatan

```
<a href="<?= base_url('admin/pendapatan') ?>">
<i class="bi bi-circle"></i><span>Data Pendapatan</span>
</a>
```

### 4.2.7 Tampilan Halaman Daftar Persyaratan

Tampilan halaman ini berisikan tentang daftar persyaratan siswa

| E        |                       |                 | o admin -          |
|----------|-----------------------|-----------------|--------------------|
| Persyar  | atan                  |                 |                    |
| Daftar I | Persyaratan           |                 |                    |
|          |                       |                 | Tambah Persyaratan |
| 10 🗸     | entries per page      |                 | Search             |
| No       | ्रै Persyaratan       | ्री Tipe        | ្ញុំ Action ្ជុំ   |
| 1        | Scan Ijazah SD        | application/pdf | Edit Hapus         |
| 2        | Scan Rapor SD         | application/pdf | Edit Hapus         |
| 3        | Scan SKHU             | application/pdf | Edit Hapus         |
| Showin   | g 1 to 3 of 3 entries |                 |                    |

Gambar 4.12 Tampilan Halaman Daftar Persyaratan

Berikut ini adalah source code halaman daftar persyaratan

<a href="<?= base\_url('admin/persyaratan') ?>"> <i class="bi bi-circle"></i><span>Data Persyaratan</span> </a>

## 4.2.8 Tampilan Halaman Daftar Periode

Gambar di bawah ini merupakan tampilan halaman daftar periode yang dimana pada halaman daftar periode terdapat 3 menu yang menampilkan tahun ajaran, status, dan action.

| Daftar Periode        |             |                   |                |
|-----------------------|-------------|-------------------|----------------|
|                       |             |                   | Tambah Periode |
| 10 🖌 entries per page |             |                   | Search         |
| Tahun Ajaran          | ្ញុំ Status | ្ញុំ Action       |                |
| 2023/2024             | 1           | Tutup Pendaftaran | •              |

Gambar 4.13 Tampilan Halaman Daftar Periode

Berikut ini adalaha source code halaman daftar periode

```
class="nav-item">
<a class="nav-link collapsed" href="<?= base_url('admin/periode') ?>">
<i class="bi bi-clock-history"></i>
<span>Periode</span>
</a>
```

### 4.2.9 Tampilan Halaman Daftar Pengumuman

Gambar di bawah merupakan tampilan halaman daftar pengumuman. Pada Halaman ini terdapat 3 menu yang menampilkan tgl post, topik, dan action

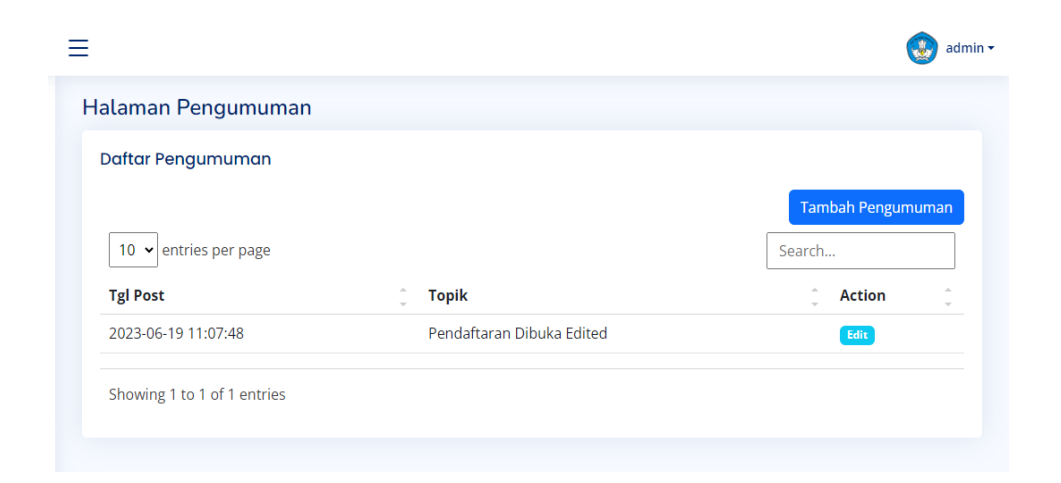

Gambar 4.14 Tampilan Halaman Daftar Pengumuman

Berikut ini adalah source codehalaman daftar pengumuman

```
class="nav-item">
<a class="nav-
link collapsed" href="<?= base_url('admin/pengumuman') ?>">
<i class="bi bi-megaphone"></i>
<span>Pengumuman</span>
</a>
```

### 4.2.10 Tampilan Halaman Data Pendaftar

Tampilan halaman ini berisikan tentang data pendaftar

|          |            |              |                 |                    |       |         |            | ۲            | adm    |
|----------|------------|--------------|-----------------|--------------------|-------|---------|------------|--------------|--------|
| alaman   | Data F     | Pendaftar    |                 |                    |       |         |            |              |        |
| Data Pen | daftar     |              |                 |                    |       |         |            |              |        |
| 10 🗸 er  | ntries per | page         |                 |                    |       |         | Search     |              |        |
| No NI    | SN 🏮       | Nama Siswa 🏮 | Jenis Kelamin 🏮 | TTL                | <br>▼ | Agama   | Alamat ੍ਰੈ | Action       | ^<br>~ |
| 1 44     | 44444      | sinta        | Р               | kupang, 2000-09-23 |       | Katolik | kupang     | Selengkapnya |        |

Gambar 4.15 Tampilan Halaman Data Pendaftar

Berikut ini adalah source code halaman data pendaftaran

```
class="nav-item">
<a class="nav-link collapsed" data-bs-target="#pendaftaran-nav" data-bs-
toggle="collapse" href="#">
<i class="bi bi-paperclip"></i></i></span>Pendaftaran</span><i class="bi bi-
chevron-down ms-auto"></i>
</a>
<uli d="pendaftaran-nav" class="nav-content collapse " data-bs-
parent="#sidebar-nav">
</a>
<a href="<?= base_url('admin/siswa-pendaftar') ?>">
<i class="bi bi-circle"></i></span>Siswa Mendaftar</span>
</a>
```

### 4.2.11 Tampilan Halaman Data Siswa Valid

Tampilan halaman ini berisikan tentang data siswa valid

| swa Valid      |                                                                        |                                                                                                    |                                                                                                    |                                                                                                    |                                                                                                    |
|----------------|------------------------------------------------------------------------|----------------------------------------------------------------------------------------------------|----------------------------------------------------------------------------------------------------|----------------------------------------------------------------------------------------------------|----------------------------------------------------------------------------------------------------|
|                |                                                                        |                                                                                                    |                                                                                                    |                                                                                                    |                                                                                                    |
| entries per pa | Search                                                                 |                                                                                                    |                                                                                                    |                                                                                                    |                                                                                                    |
| ISN Ĵ          | Nama Siswa                                                             | Jenis Kelamin                                                                                       | TTL ‡                                                                                                    | Agama                                                                                                    | Status Bayar 🏮 Actionָੰ                                                                                                    |
| 111111111      | angga seran                                                            | L                                                                                                   | kupang, 2023-07-10                                                                                                    | Katolik                                                                                                    | Belum Membayar                                                                                                    |
| 111111111      | Joanina campos                                                         | Р                                                                                                   | naibonat, 2000-09-19                                                                                                    | Katolik                                                                                                    | Belum Membayar                                                                                                    |
| 2222222        | Nia seran                                                              | Ρ                                                                                                   | kupang, 2007-06-03                                                                                                    | Katolik                                                                                                    | Belum Membayar                                                                                                    |
| 55555555       | jeni                                                                   | Р                                                                                                   | soe, 2000-09-12                                                                                                    | Katolik                                                                                                    | Belum Membayar                                                                                                    |
| و<br>ا         | entries per pa<br>ISN (<br>11111111<br>11111111<br>2222222<br>35555555 | ISN Nama Siswa 1<br>INN Nama Siswa 1<br>INNN Joanina campos<br>INN Joanina campos<br>INN SISSI Jeni | entries per page<br>ISN () Nama Siswa () Jenis Kelamin()<br>11111111 angga seran L<br>11111111 Joanina campos P<br>2222222 Nia seran P<br>5555555 jeni P | ISN         Nama Siswa         Jenis Kelamin         TTL         Image: Compare Sister Sister Sis | antries per page       ISN     Nama Siswa     Jenis Kelaminî     TTL     Agamá       1111111     anga seran     L     kupang, 2023-07-10     Katolik       1111111     Joanina campos     P     naibonat, 2000-09-19     Katolik       2222222     Nia seran     P     kupang, 2007-06-03     Katolik       35555555     jeni     P     soe, 2000-09-12     Katolik |

Gambar 4.16 Tampilan Halaman Data Siswa Valid

Berikut ini adalah source codehalaman data siswa valid

```
<a href="<?= base_url('admin/siswa-valid') ?>">
<i class="bi bi-circle"></i><span>Siswa Valid</span>
</a>
```

### 4.2.12 Tampilan Halaman Data Siswa Terdaftar

Tampilan Halaman ini berisikan tentang data siswa terdaftar

|                                        |                   |            | (       |     |
|----------------------------------------|-------------------|------------|---------|-----|
|                                        |                   |            |         | adr |
|                                        |                   |            |         |     |
| laman Data Siswa Terdaftar             |                   |            |         |     |
| ata Siswa Terdaftar                    |                   |            |         |     |
|                                        |                   |            |         |     |
| 10 • entries per page                  |                   | Search.    |         |     |
| No 🌻 NISN 🌻 Nama Siswa 🍦 Jenis Kelamin | ्री TTL ्री Agama | <br>Alamat | Ç Actio | n ţ |
| No entrie                              | s found           |            |         |     |
|                                        |                   |            |         |     |

Gambar 4.17 Tampilan Halaman Data Siswa Terdaftar

Berikut ini adalah source code halaman siswa terdaftar

<a href="<?= base\_url('admin/siswa-terdaftar') ?>"> <i class="bi bi-circle"></i><span>Siswa Terdaftar</span> </a>

## 4.2.13 Tampilan Halaman Daftar Periode

Gambar di bawah merupakan tampilan halaman data siswa periode. Pada halaman data siswa periode terdapat 3 menu yang menampilkan tahun ajaran, status dan action.

|                              |            |            | odmin • |
|------------------------------|------------|------------|---------|
| lalaman Data Siswa Per Perio | de         |            |         |
| Daftar Periode               |            |            |         |
| 10 v entries per page        |            | Searc      | :h      |
| Tahun Ajaran                 | ्री Status | ्री Action | ÷       |
|                              |            |            |         |

# Gambar 4.18 Halaman Data Siswa Periode

Berikut ini adalah source code halaman data siswa periode

```
class="nav-item">
<a class="nav-link collapsed" href="<?= base_url('admin/per-periode') ?>">
<i class="bi bi-file-earmark-text"></i>
<span>Siswa Per Periode</span>
</a>
```